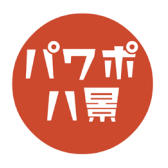

## 重ねるグラデーション

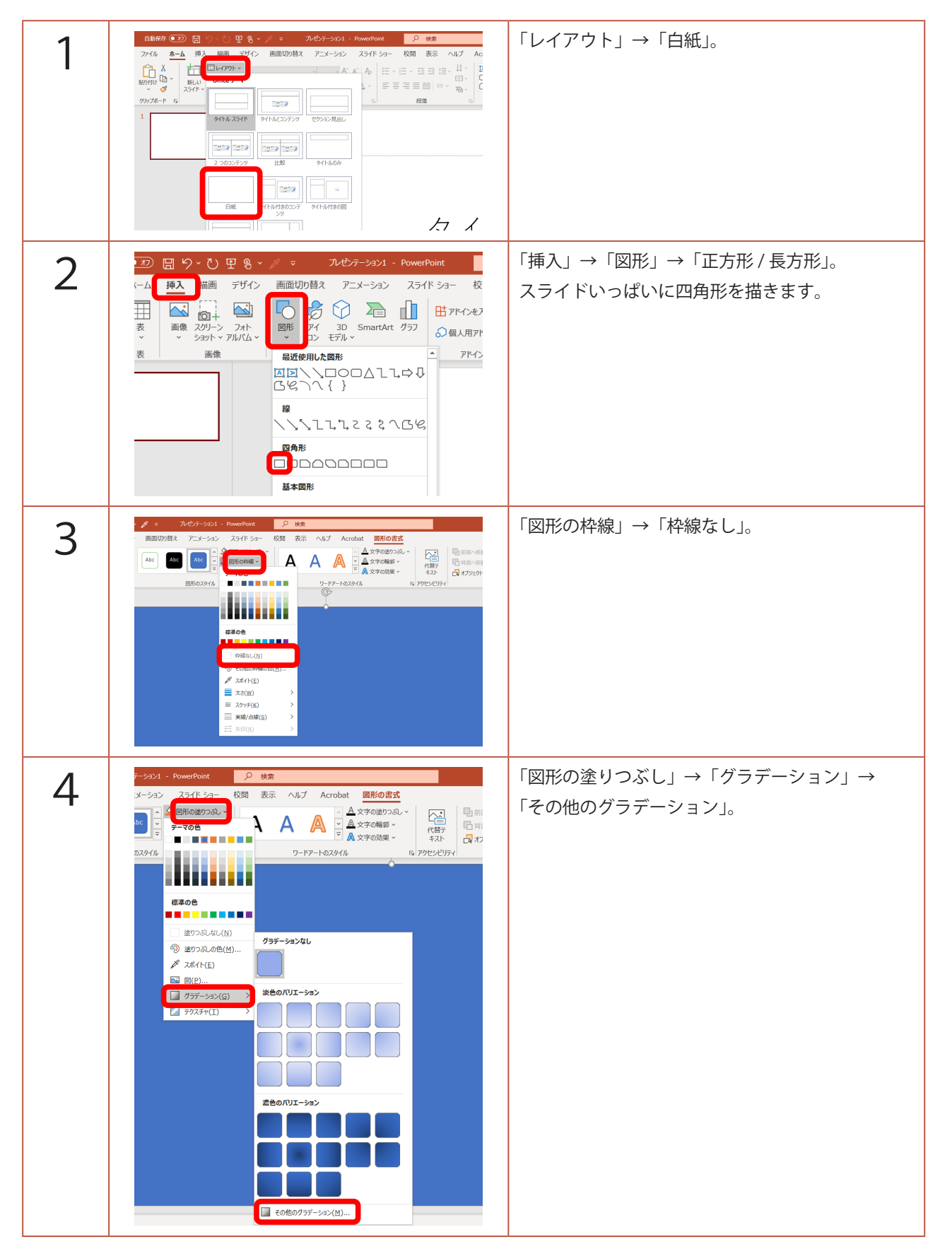

## このマニュアルは PowerPoint Microsoft 365 バージョン 2010 で書かれています

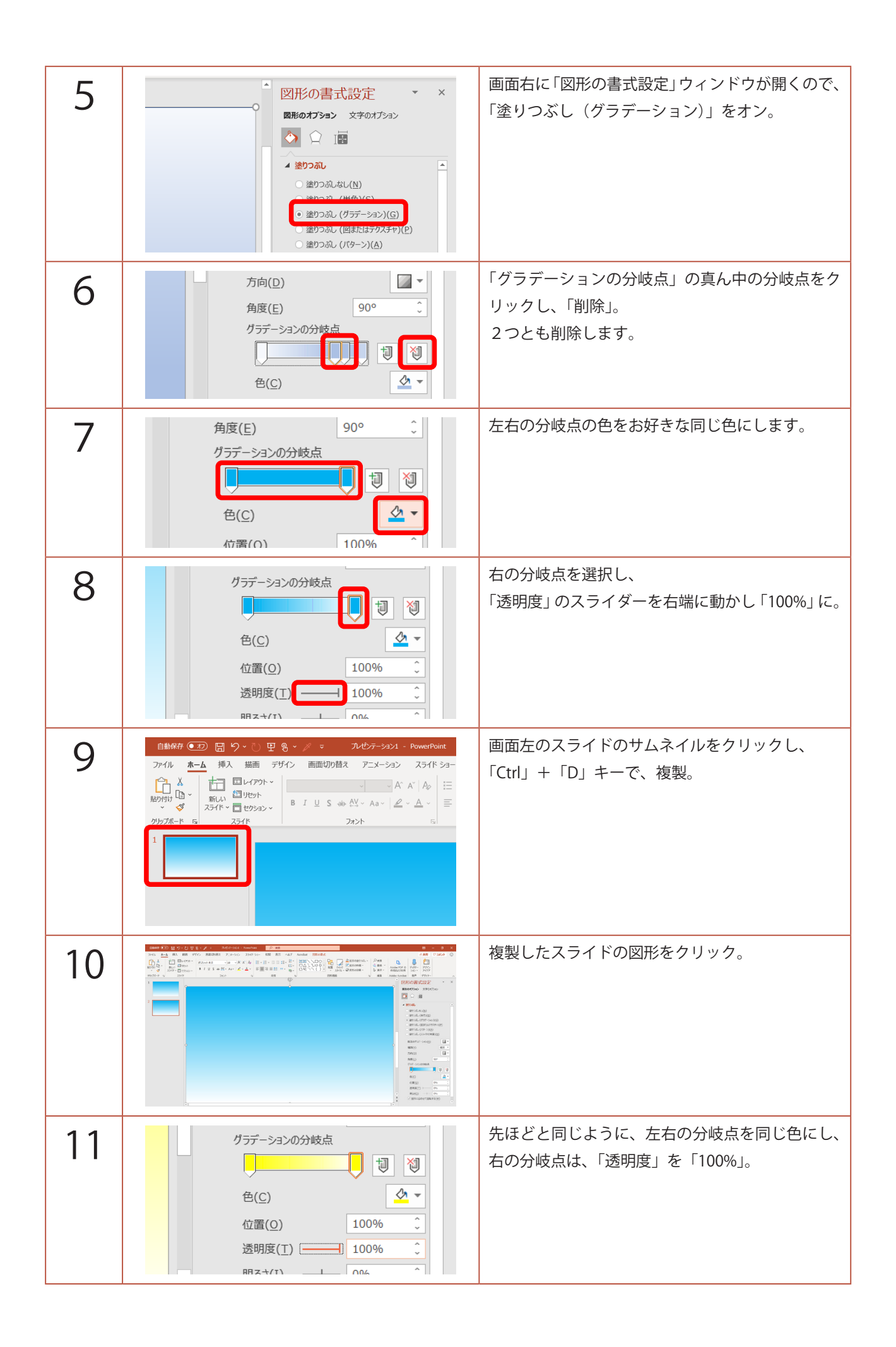

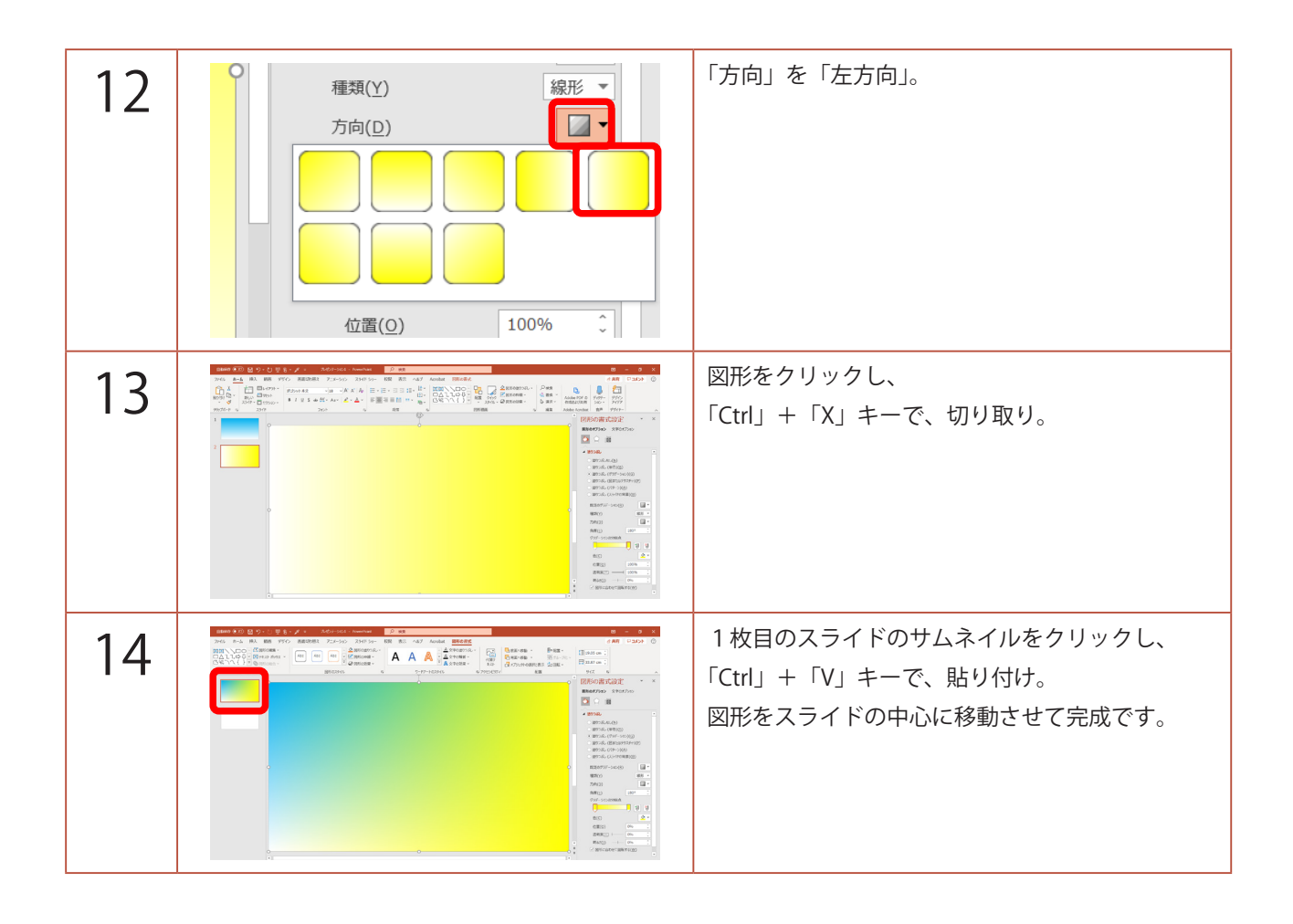